## How to Print My License Pocket card

\*Please note only Active status licenses are able to print pocket cards. Licenses that are Inactive, Lapsed, Cancelled, or Active-in-Renewal statuses are not able to print a pocket card.

- 1. Visit the Real Estate Commission "Update My License" Page
- 2. Click "Print My License"

|                                         |   | Calendar                |
|-----------------------------------------|---|-------------------------|
| Poperization of Liconsura               |   | Agendas                 |
|                                         |   | Minutes                 |
| Inactivation of Licensure               | • | Manage My License       |
|                                         |   | FAQ                     |
| Transfer License                        | • | Licensee Lookup         |
| License Certification                   |   | License Certification   |
|                                         |   | Online License Transfer |
| Alternative Name                        |   | Real Estate License Law |
|                                         |   | Real Estate Regulations |
| Print My License                        |   |                         |
| Update Personal Name, Address, or Email | • | FREE OSHA Training      |
|                                         |   |                         |
| Update My Office                        | • | CONTACT US              |
|                                         |   | contact 05              |

3. Log into the Licensee portal using your User ID and password.

|                 |                |           | LECENSING<br>REGULATION |  |
|-----------------|----------------|-----------|-------------------------|--|
| ng to the board | or commission. |           | 1 m                     |  |
|                 |                |           | Welcome back!           |  |
|                 |                | Liser ID- |                         |  |
|                 |                |           |                         |  |
|                 |                |           | Forgot username?        |  |
|                 |                | Password: |                         |  |
|                 |                |           |                         |  |
|                 |                |           | Forgot password?        |  |
|                 |                |           |                         |  |
|                 |                |           | SIGN IN                 |  |
|                 |                |           |                         |  |
|                 |                |           |                         |  |

- How to Retrieve your User ID- SC LLR eService
- How to Reset your Password- SC LLR eService

4. After you log in, click "Print License Card" on the Left-hand side of the page

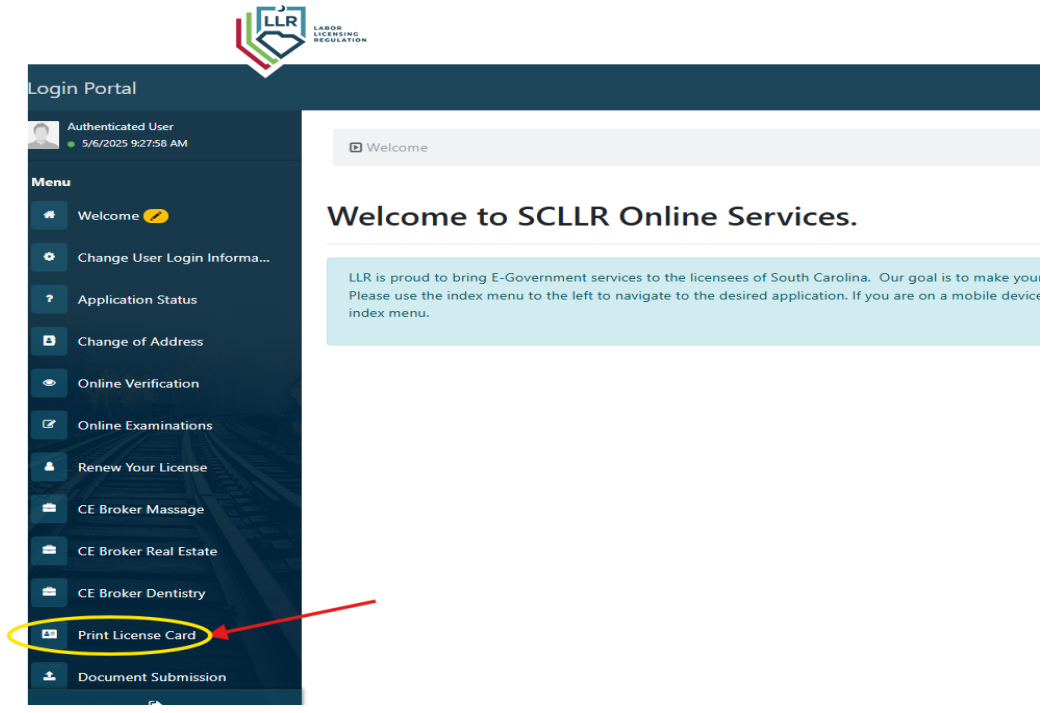

5. Click the Print Symbol in the same row as your License number

|                                                                                                    | LABOR<br>LICENSING<br>REGULATION |                 |                    |                          |                        | On    | line Pocke | et Card  |  |
|----------------------------------------------------------------------------------------------------|----------------------------------|-----------------|--------------------|--------------------------|------------------------|-------|------------|----------|--|
| - <b>V</b>                                                                                                    |                                  |                 |                    |                          |                        | 511   |            | - Logout |  |
|                                                                                                    |                                  |                 |                    |                          |                        |       |            |          |  |
| Online                                                                                                    | Pocket Car                       | d               |                    |                          |                        |       |            |          |  |
| <b>0</b> 5/6/2025 9:                                                                                                    | 29:18 AM                         |                 |                    |                          |                        |       |            |          |  |
| TESTY R TEST                                                                                                    | PERSON JR LICE                   | NSES            |                    |                          |                        |       |            |          |  |
| One or more                                                                                                    | licenses found.                  | Click the 🖫 ima | age to print your  | pocket card.             |                        |       |            |          |  |
| NOTE: You m                                                                                                    | ust have Adobe                   | Reader installe | d to print your ca | rd. Click <u>here</u> to | download the software  |       |            |          |  |
| Certain license types are not available to be printed. If the 🛱 image is not shown in the Print column, the pocket card is not printable. |                                  |                 |                    |                          |                        |       |            |          |  |
| License No.                                                                                                    | License Type                     | Effective Date  | Expiration Date    | Date Of Issue            | Board                  | Print |            |          |  |
|                                                                                                    |                                  |                 |                    |                          |                        |       |            |          |  |
|                                                                                                    |                                  |                 |                    |                          |                        |       |            |          |  |
| REL.001 B                                                                                                    | BROKER                           | 03/29/2024      | 06/30/2025         | 02/28/2022               | Real Estate Commission |       | 5          |          |  |

6. You will be prompted to either download or open the Pocket card as a PDF file, and can then print or save the Pocket card.

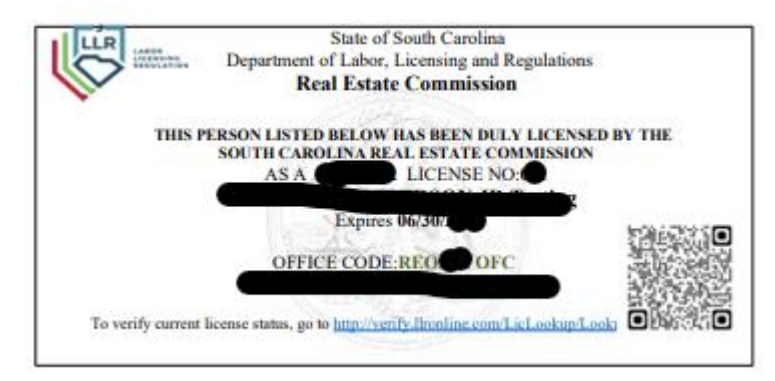

The Pocket card information includes:

- License type
- License number
- License Expiration date
- Licensee name
- The Office the licensee is associated with
- The Office number the licensee is associated with.
- Link and QR code to the LLR license lookup tool

\*\*Individual licensees can email the commission at <u>Contact.REC@llr.sc.gov</u> to request a physical copy be mailed to the REO Office address, if needed. First request is free, any other duplicates there is a \$10 fee.